## Getting Your AXIS StorPoint CD+ Up & Running

**1)** Connect your AXIS StorPoint CD+ to the network and turn it on.

### 2) Ethernet Address - Serial Number

You will need to know the Ethernet address of your AXIS StorPoint CD+. The Ethernet address is the same as the serial number which you will find on the label on the underside of the server unit and at the back of the tower.

You can note the serial number here:

## Automatic IP Setting (DHCP)

Try accessing your AXIS StorPoint CD+ via your standard web browser. Use the default server name *AXIS*<*nnnnnn>* where <*nnnnn>* are the last six digits of the serial number.

#### Example

3)

The serial number of your AXIS StorPoint CD+ is 00408C3E5207. Enter *AXIS3E5207* in the address/location field:

| 🚈 Microsoft Internet Explorer |              |      |                    |               |              |   |     |
|-------------------------------|--------------|------|--------------------|---------------|--------------|---|-----|
| <u> </u>                      | <u>E</u> dit | ⊻iew | F <u>a</u> vorites | <u>T</u> ools | <u>H</u> elp |   |     |
| Address 🖉 AXIS3E5207          |              |      |                    |               |              | • | ∂Go |

- If the **File View** page appears in your web browser, the IP address was set automatically when you connected the AXIS StorPoint CD+ to your network. You can skip directly to step 6.
- If the connection cannot be established, you must set the IP address manually using one of the methods described in step 4.

Note: This will not work in NetWare environments.

# 4) Setting the IP Address Manually

Acquire an unused IP address for your AXIS StorPoint CD+ from your Network Administrator. Use one of the following methods to set the IP address. For more information, refer to the AXIS StorPoint CD+ User's Manual which is available from the AXIS Network Product CD and from the Axis web site at www.axis.com.

**Note:** The new IP address must be set within 30 minutes after restarting your AXIS StorPoint CD+.

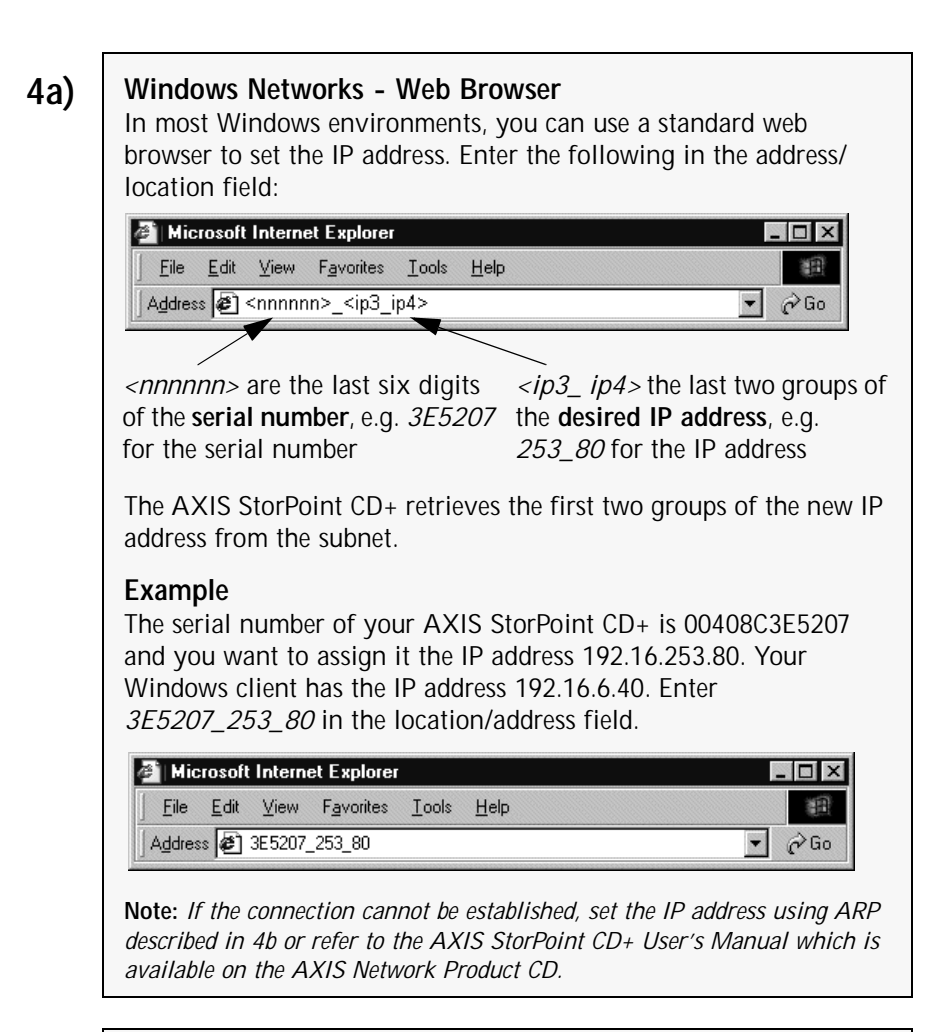

# 4b)

### Windows - ARP

In Windows you can set the IP address using the arp -s command: arp -s <IP address> <Ethernet address> ping <IP address>

#### Example

arp -s 192.16.253.80 00-40-8C-3E-52-07 ping 192.16.253.80

The host will return e.g. 'Reply from 192.16.253.80'. This indicates that the IP address is set and that the communication is established.

**Note:** The arp -s command may vary from system to system. For more information, refer to the AXIS StorPoint CD+ User's Manual available from the AXIS Network Product CD or from the Axis web site at www.axis.com

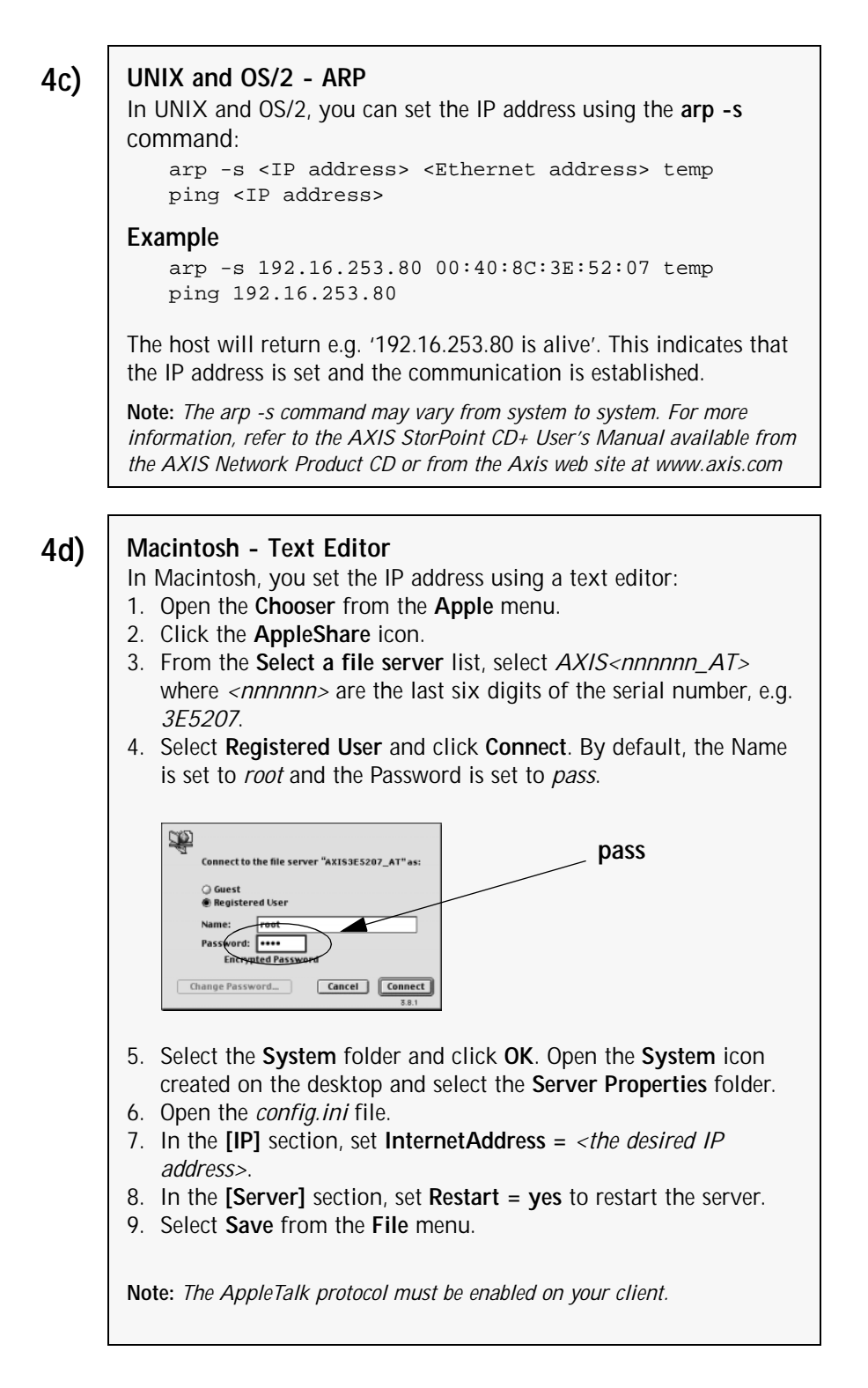

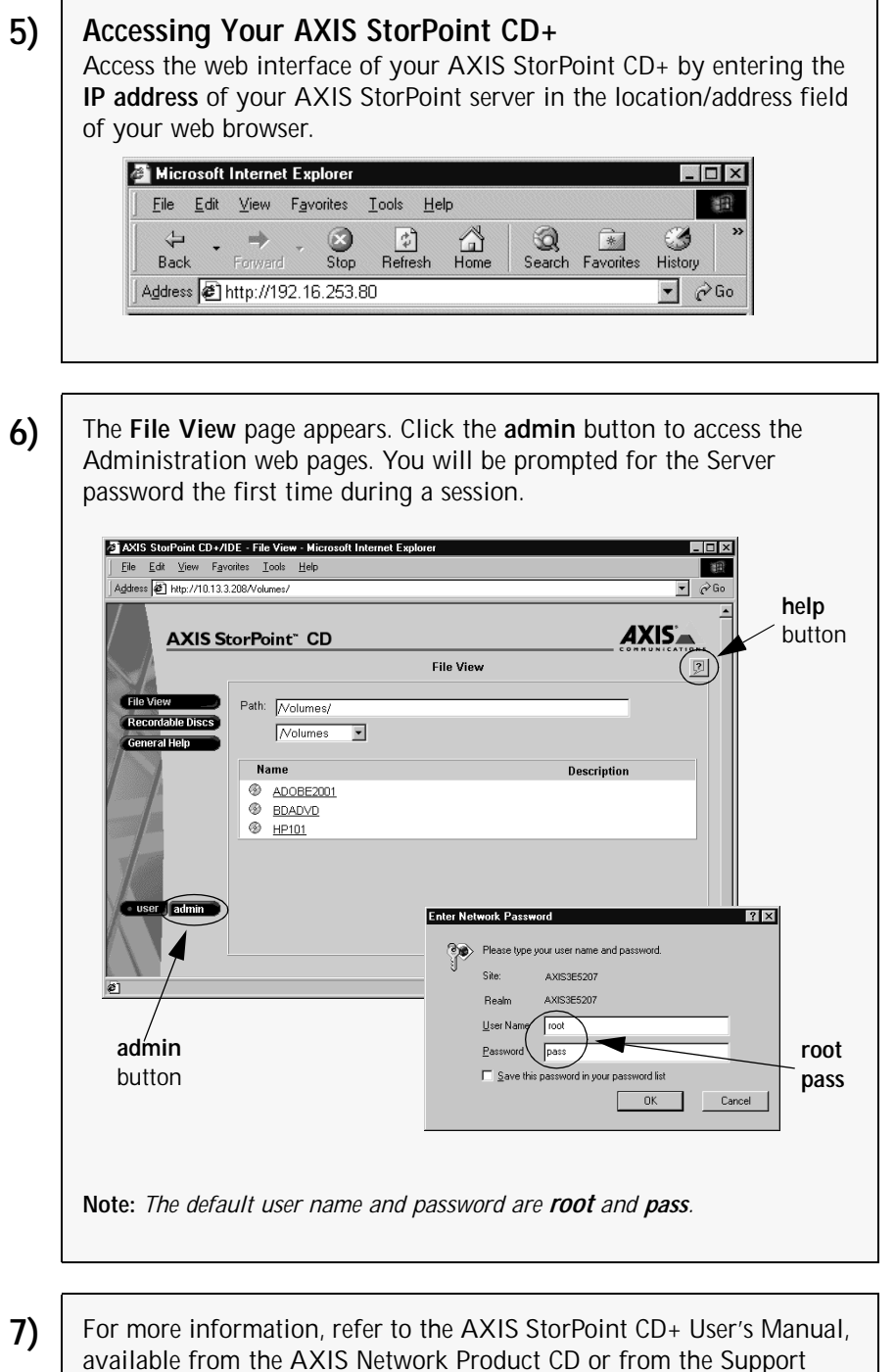

section on the Axis web site at www.axis.com